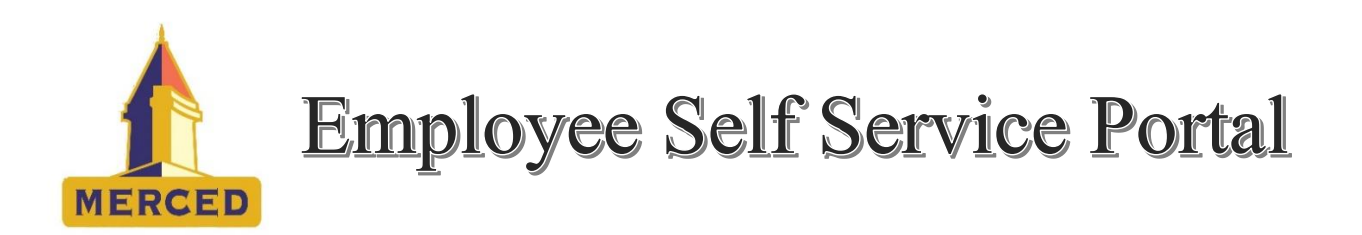

## How to Get There

Go to cityofmerced.org

## Option 1

- 1. Place your cursor over the departments tab
- 2. Look for Information Technology
  - a. On the sub menu, select Employee Services
- 3. Select Employee Self Service
- 4. Select Login or Create New User (if you don't have an account set up)

## Option 2

- 1. Scroll down to the bottom of the page
- 2. Locate and select Employee Services
- 3. Select Employee Self Service

## What Can you View?

- Paychecks
- W-2
- Emergency Contact Information
- Personal Contact Information
- Year to Date Accruals
- Year to Date Earning, Deductions and Withholdings
- Current W-4 Withholding